https://namlong.vn Hotline: 092 888 2345

# KX-HTS Step by Step Guide

#### August 5, 2016

Panasonic System Networks PBX SE team

Specifications are subject to change without notice.

#### **1. Overview for Demo**

PBX, phone and security camera can be provided by Panasonic. Other major PBX maker do not have security camera.

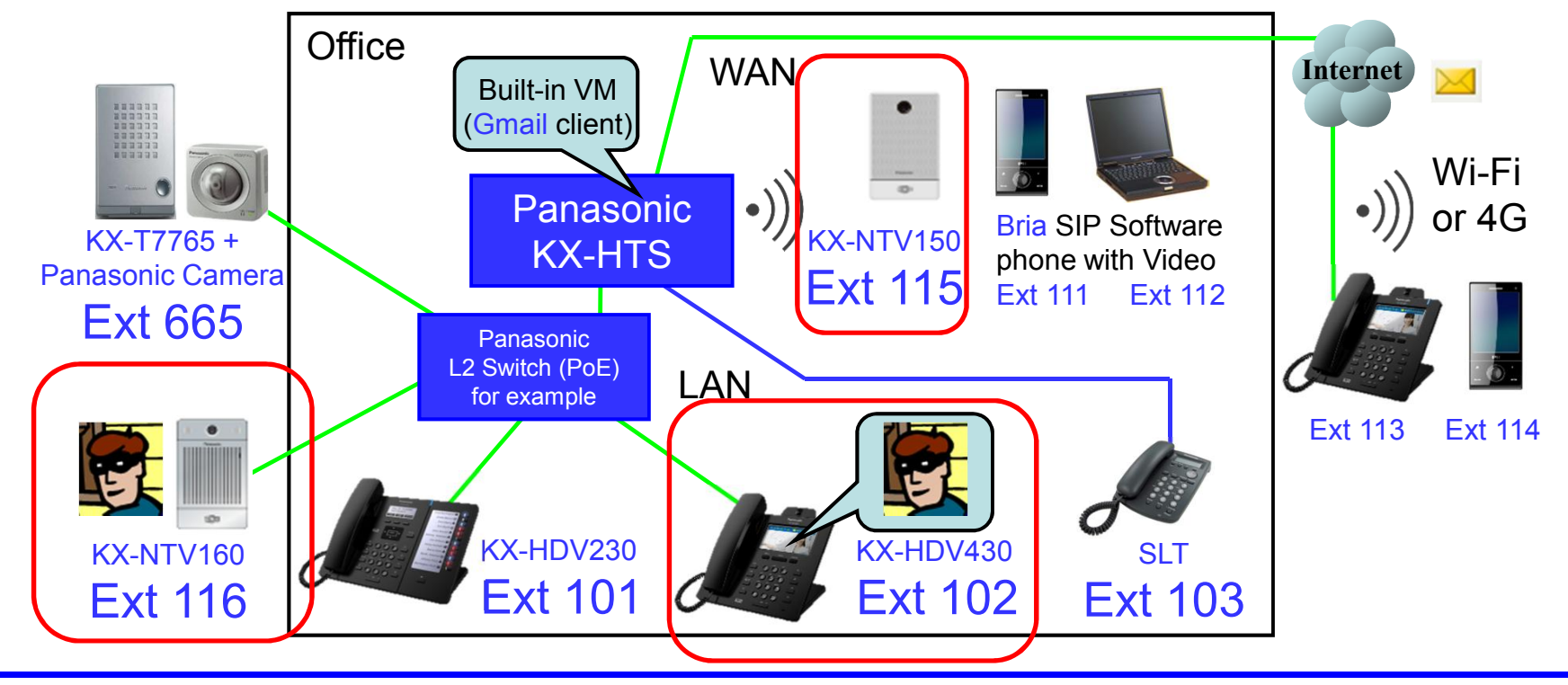

### 2. Table of Contents

| Chapter | Contents                            |
|---------|-------------------------------------|
| 1       | KX-HTS programming                  |
| 2       | KX-NTV : Initial setup              |
| 3       | KX-NTV : SIP registration and video |

## Chapter 1 KX-HTS Programming

#### 11. Click Port to change to SIP.

#### Click port 116 for example.

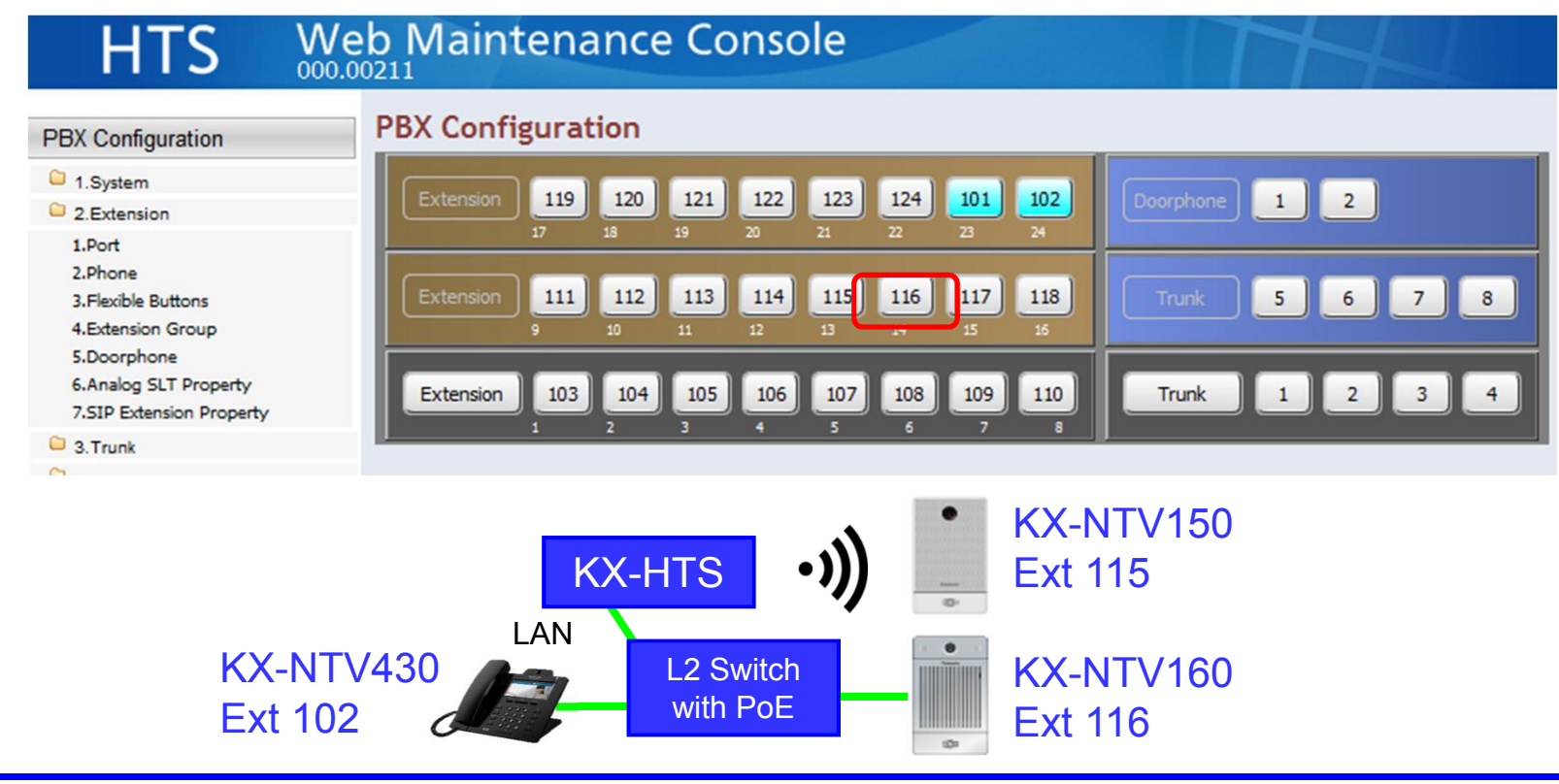

### 12. Change the port to SIP.

| HTS                     | Web Maintenance Console                  |                    | 7 |
|-------------------------|------------------------------------------|--------------------|---|
| PBX Configuration       | Port                                     |                    |   |
| 1.System                | PBX Configuration > 2.Extension > 1.Port |                    |   |
| 2.Extension             |                                          |                    |   |
| 3.Trunk                 |                                          | 110.0.1            |   |
| 4.TRS/ARS               | Extension Number                         | 116 [ 0-9 ]        |   |
| 5.System Speed Dialling | Extension Name                           |                    |   |
| 6.Conference            | Attribution                              | Analogue SLT14     |   |
| 7.Voice Mail            | FAX Connection                           | SIP 14   No        |   |
| Network Configuration   | Manager                                  | © Enable © Disable |   |

#### **13. Assign SIP Password.**

#### Confirm User Name and Location also. Click [Apply].

PBX Configuration > 2.Extension > 1.Port

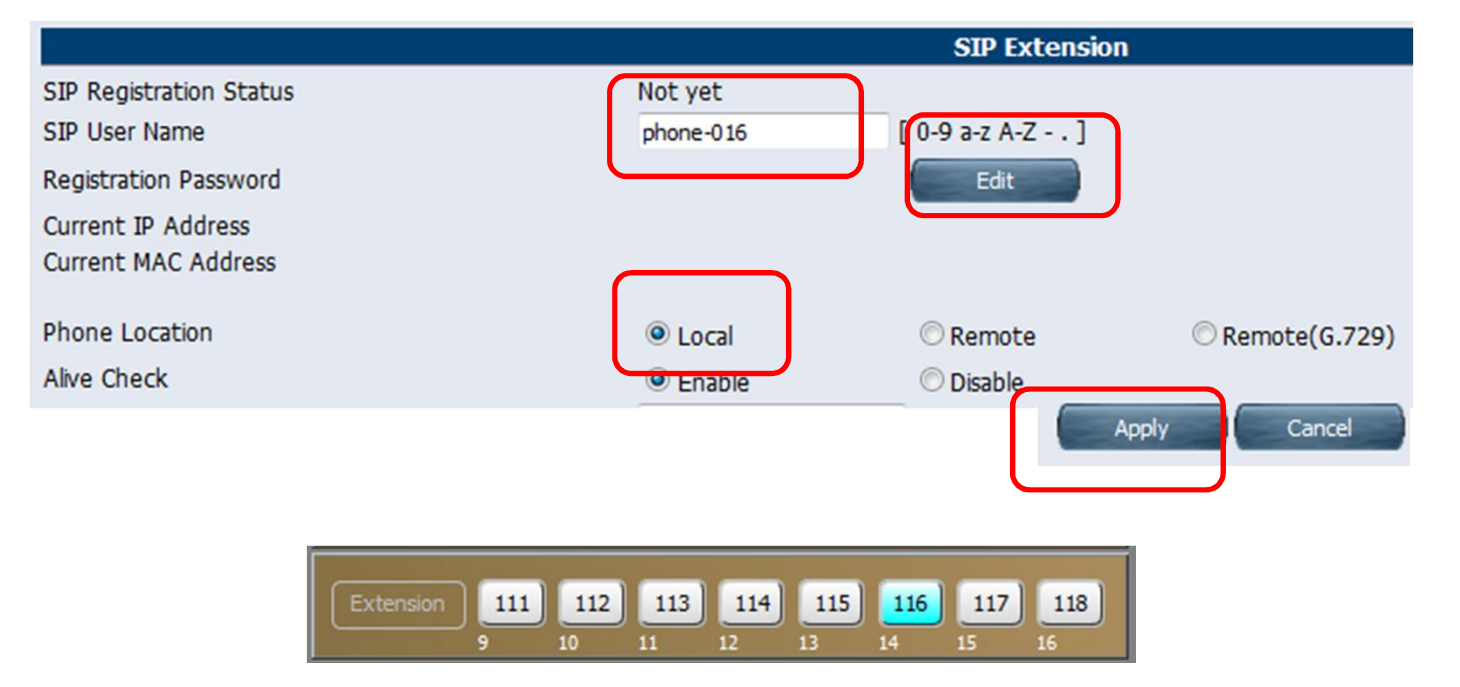

#### 14. Enable Video Call.

PBX Configuration > 2.Extension > 1.Port

|                         |                  | S          | IP Extension | h               |
|-------------------------|------------------|------------|--------------|-----------------|
| SIP Registration Status | Not yet          |            |              |                 |
| SIP User Name           | phone-016        | [0-9 a     | a-z A-Z ]    |                 |
| Registration Password   |                  |            | Edit         |                 |
| Current IP Address      |                  |            |              |                 |
| Current MAC Address     |                  |            |              |                 |
| Phone Location          | Local            | © R        | emote        | © Remote(G.729) |
| Alive Check             | Enable           | O Di       | isable       |                 |
| Alive Check - Interval  | 60               | → (second) | onds)        |                 |
| Packet Sampling Time    | 20               | 🗕 (ms)     |              |                 |
| DTMF                    | Outband(RFC2833) | -          |              |                 |
| Video Support           | Enable           | O Di       | isable       |                 |
| Call Limit              | 8                | •          |              |                 |

#### 15. Assign SIP Domain Name.

SIP domain name is required for stronger security.

123.45.67.89 is example.

Some SIP phone does not support character (a-z A-Z) for SIP domain name.

| HTS 💥                                                                                                    | eb Maintenance Console                                                         |              |                 |
|----------------------------------------------------------------------------------------------------|--------------------------------------------------------------------------------|--------------|-----------------|
| PBX Configuration                                                                                             | SIP Extension Property                                                         |              |                 |
| 1.System 2.Extension                                                                                          |                                                                                |              |                 |
| 1.Port<br>2.Phone                                                                                             | Domain for SIP Extension                                                       | 123.45.67.89 | [ 0-9 a-z A-Z ] |
| 3.Flexible Buttons<br>4.Extension Group<br>5.Doorphone<br>6.Analogue SLT Property<br>7.SIP Extension Property | IP Address of SIP Extension in existing<br>router<br>IP Address<br>Subnet Mask | 0.0.0        | .0              |
| O                                                                                                    |                                                                                |              |                 |

### **16. Confirm SIP Port Number.**

| PBX Configuration                       | SIP Extension Property                                     |       |         |     |                |
|-----------------------------------------|------------------------------------------------------------|-------|---------|-----|----------------|
| 1.System                                | PBX Configuration > 2.Extension > 7.SIP Extension Property |       |         |     |                |
| 2.Extension                             |                                                            |       |         |     |                |
| 1.Port<br>2.Phone                       | Domain for SIP Extension                                   | 123   | 45.67.8 | 39  | [ 0-9 a-z A-Z  |
| 3.Flexible Buttons<br>4.Extension Group | IP Address of SIP Extension in existing<br>router          |       |         |     |                |
| 6.Analogue SLT Property                 | IP Address                                                 | 0     | . 0     | . 0 | .0             |
| 7.SIP Extension Property                | Subnet Mask                                                | 0     | . 0     | . 0 | .0             |
| 3.Trunk                                 |                                                            |       |         |     |                |
| 4.TRS/ARS                               |                                                            |       |         |     |                |
| 5.System Speed Dialling                 | DSP                                                        |       |         |     |                |
| 6.Conference                            | IP Side - Gain1 (Network to PBX)                           | +0    |         |     |                |
| 7.Voice Mail                            | IP Side - Gain2 (PBX to Network)                           | +0    |         |     |                |
| Network Configuration                   | PCM Side - Gain1 (PBX to Network)                          | +0    |         |     |                |
|                                         | PCM Side - Gain2 (Network to PBX)                          | +0    |         |     | 🚽 (dB)         |
| Maintenance                             | PCM Side - Echo Canceller Type                             | NE    |         |     | -              |
|                                         | PCM Side - Echo Canceller NLP                              | On    |         |     | -              |
|                                         | PCM Side - Echo Canceller Window Size                      | 6     |         |     |                |
|                                         |                                                            |       |         |     |                |
|                                         | SIP Extension & SIP Trunk Common                           |       |         |     |                |
|                                         | Voice (RTP) UDP Port No. (Server)                          | 1200  | 00      |     | ( 1024 - 65235 |
|                                         |                                                            | 50.00 |         |     | ( 1004         |

CS7 (56)

**T** 

SIP OoS-DSCP

## Chapter 2 KX-NTV (Initial Setup)

#### 21. Initialize KX-NTV.

If KX-NTV has bee already registered to other PBX, it is required to initialize. Keep pressing reset button for 30s.

#### <KX-NTV150>

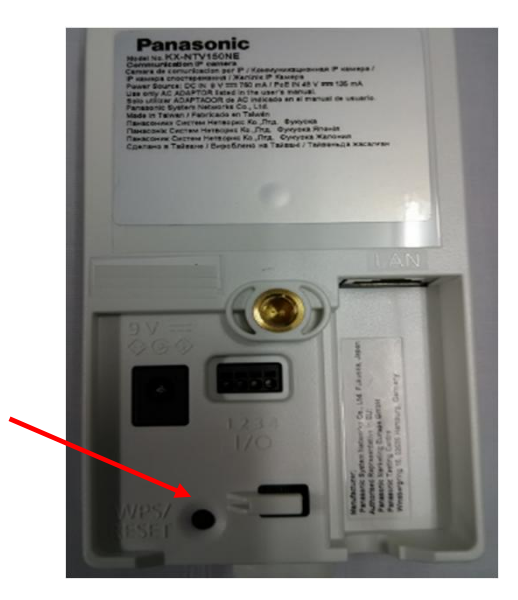

#### <KX-NTV160>

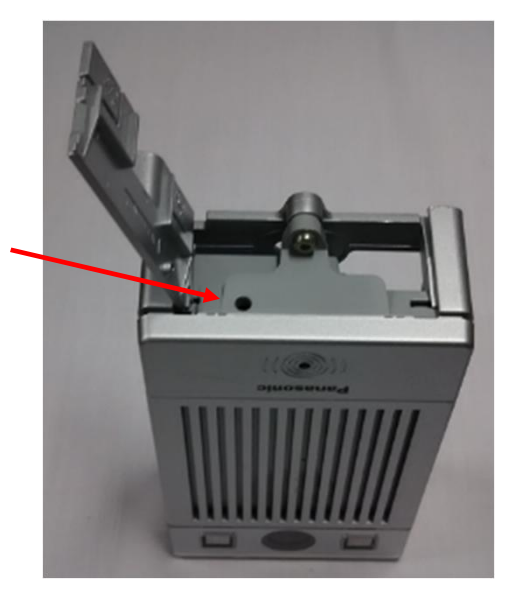

#### 22. Connect KX-NTV to PoE L2-Switch.

Connect KX-NTV150/160 to KX-HTS through PoE L2-Switch. KX-NTV150/160 gets IP address.

(KX-NTV is not registered as SIP extension automatically.)

- Wait until yellow LED starts flashing.

- LED : Red (15s) -> Off (10s)-> Red (20s) -> Yellow Flash

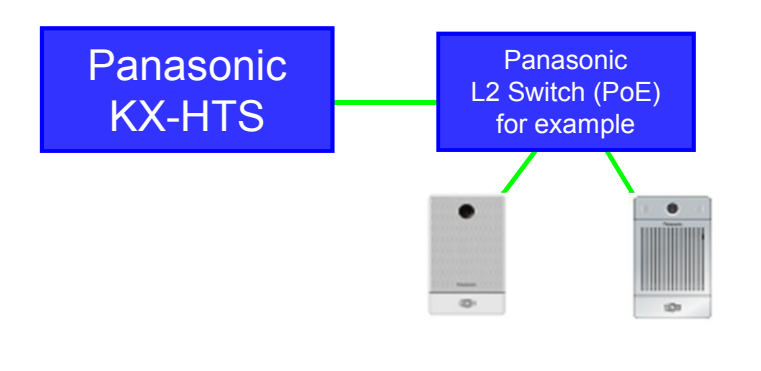

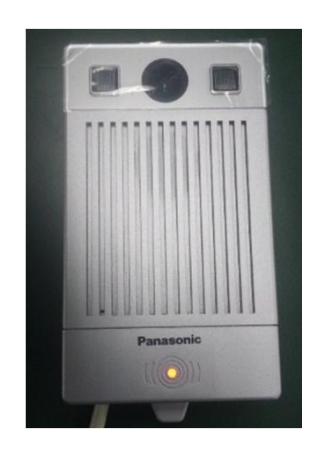

#### 23. Find IP address of KX-NTV using IW.exe.

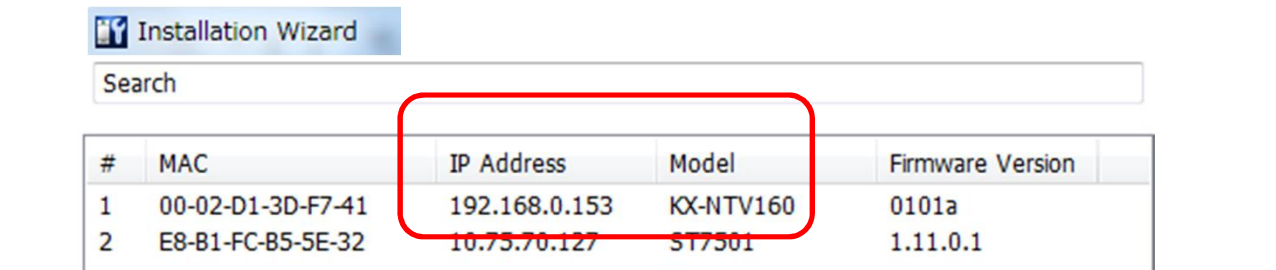

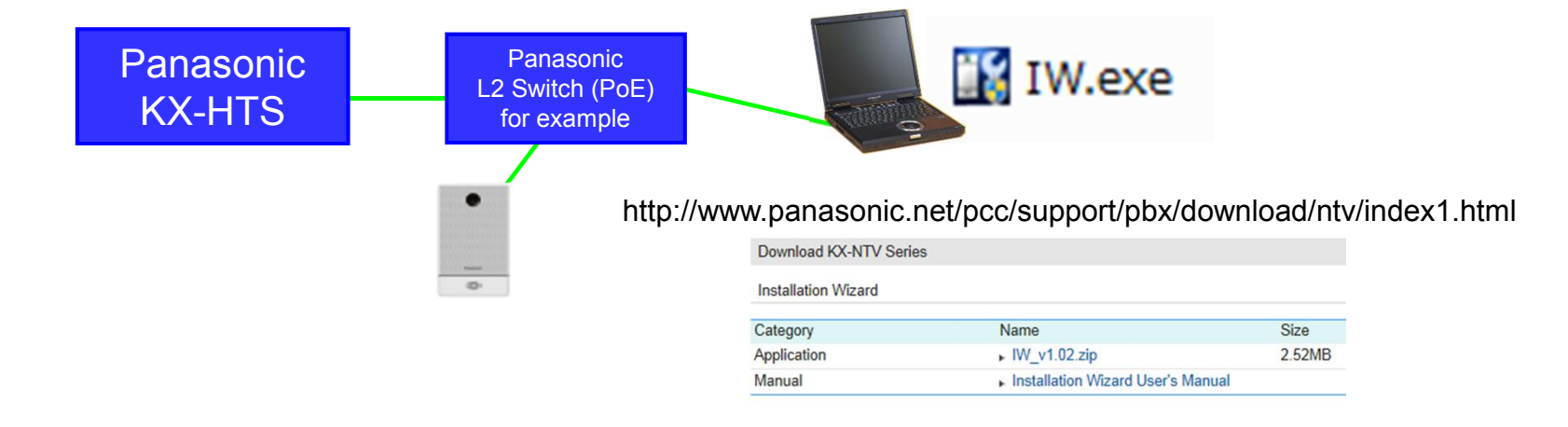

#### 24. Log-in using Internet Explorer.

| Log-in to KX-NTV.    |
|----------------------|
| ID = admin           |
| Password = adminpass |

http://192.168.0.153

| admin       |  |
|-------------|--|
| •••••       |  |
| 🦳 資格情報を記憶する |  |

If web browser is Internet Explorer, add-in module is installed automatically as camera viewer.

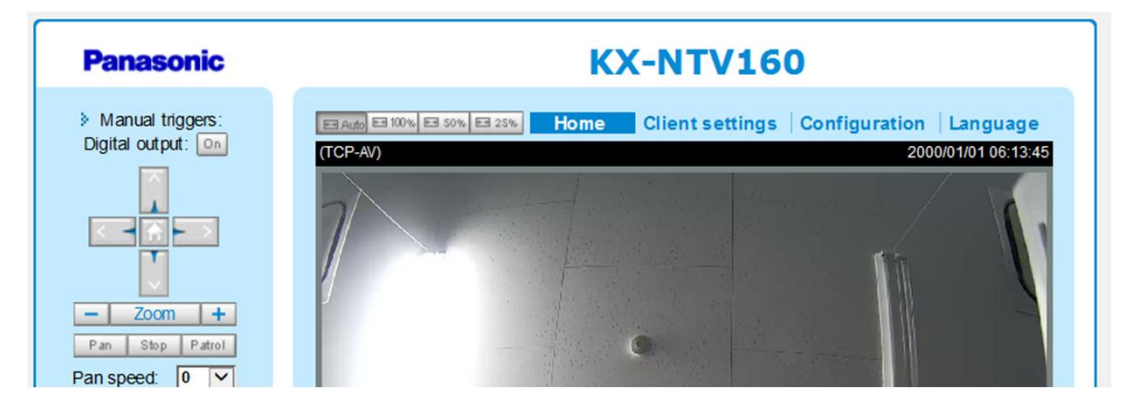

#### **25. Update Firmware.**

Software of KX-NTV has to be version 0101e or later. If software version is 0101d (first mass production version), KX-NTV SIP registration is not possible for KX-HTS.

| Panasonic                                                                |                                                                          |                                        | Home               | Client settings                          | Configuration                     | Language               |                            |
|--------------------------------------------------------------------------|--------------------------------------------------------------------------|----------------------------------------|--------------------|------------------------------------------|-----------------------------------|------------------------|----------------------------|
|                                                                          | System > Mai                                                             | intenance                              |                    |                                          |                                   |                        |                            |
| System                                                                   | General s etting                                                         | s Import/Export file                   | es                 |                                          |                                   |                        |                            |
| General settings<br>Homepage layout<br>Logs<br>Parameters<br>Maintenance | <ul> <li>Upgrade fil</li> <li>Firmware file</li> <li>Reboot —</li> </ul> | irmware<br>e:                          | 参照                 | 3                                        | Upgrad                            | e t                    |                            |
| 🔐 Installatio                                                            | on Wizard                                                                | # MAC<br>1 00-02-D1-3<br>2 E8-B1-FC-B3 | D-F7-41<br>5-5E-32 | IP Address<br>192.168.0.1<br>10.75.70.12 | Model<br>53 KX-NTV160<br>7 ST7501 | Firm<br>0 0101<br>1.11 | ware Version<br>La<br>.0.1 |

### 26. Connect KX-NTV150 by Wireless.

| Panasonic                                                                         |                                               | Home     | Client settings         | Configuration                     |
|-----------------------------------------------------------------------------------|-----------------------------------------------|----------|-------------------------|-----------------------------------|
|                                                                                   | Network > Wireles                             | S        |                         |                                   |
| System                                                                            | Enable WiFi                                   |          |                         |                                   |
| SIP                                                                               | WLAN configuration                            | ı ———    |                         |                                   |
| Media                                                                             | SSID                                          | К        | K-HTS                   |                                   |
|                                                                                   | Wireless mode                                 | In       | frastructure 🔽          |                                   |
| Network                                                                           | Security                                      | W        | /PA-PSK 🔽               |                                   |
| General settings                                                                  | pro charad kay                                |          |                         |                                   |
| Wireless                                                                          | pre-snared key                                |          |                         |                                   |
| HTS Web Maint                                                                     | enance Console                                | KX-HTS   | •)) 🚺                   | Remove LAN and connect AC Adapter |
| ork Configuration     AP related securit       WAN     AP name       LAN     SSID | y configuration settings.<br>MyAP –<br>KX-HTS | 🔢 IW.exe | IP addres<br>does not o | s of KX-NTV150<br>change usually, |

## Chapter 3 KX-NTV (SIP & Video)

#### **31.** Log in to KX-NTV for SIP registration.

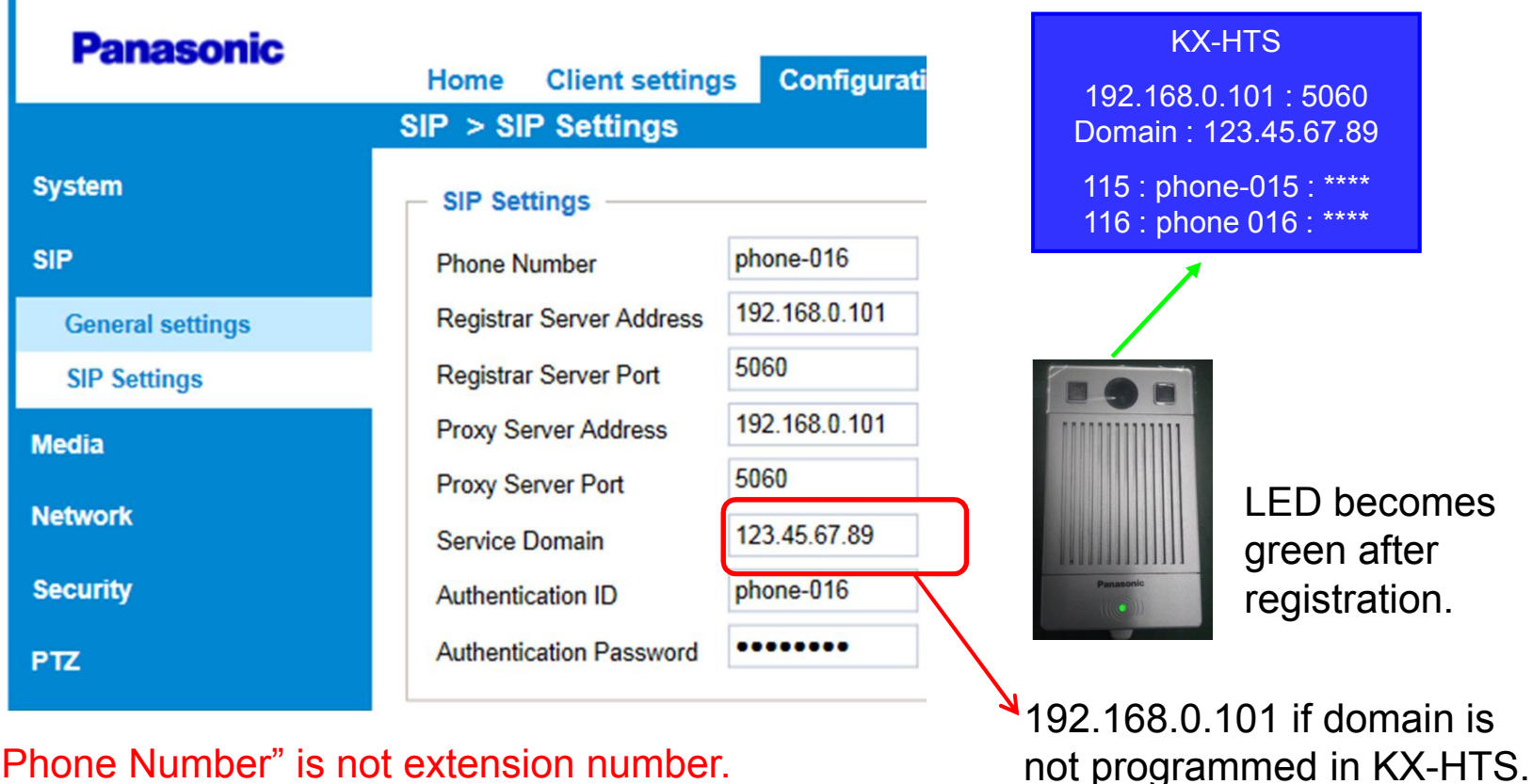

"Phone Number" is not extension number.

19

#### 32. Assign Destination of Call Button.

Video is displayed automatically after call is answered.

| Panasonic            |                             | Home                 | Configuration Language |
|----------------------|-----------------------------|----------------------|------------------------|
|                      | SIP → General settings      |                      |                        |
| System               | Call button outgoing number |                      |                        |
| SIP                  | Basic mode                  |                      |                        |
| General settings     | Outgoing number             | 102                  |                        |
| SIP Settings         | Advanced mode               |                      |                        |
| Media                | General settings            |                      |                        |
|                      |                             |                      |                        |
| KX-NTV115<br>Ext 115 | SIP Software phone          | KX-NTV160<br>Ext 116 | KX-HDV430<br>Ext 102   |

#### **33. Reference : Group Call**

If the destination is extension number for group, group call is also available.

| SIP > General settings    |          |  |
|---------------------------|----------|--|
| Call button outgoing numb | er       |  |
| Basic mode                | $\frown$ |  |
| Outgoing number           | 601      |  |
|                           |          |  |

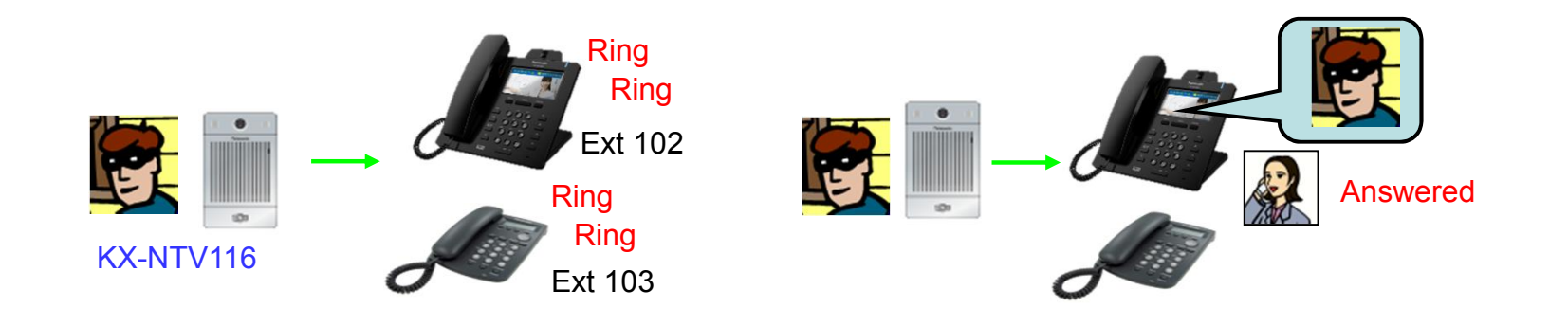

#### 34. Assign KX-NTV as Camera.

## Video can be displayed automatically before KX-HDV430 answers the call from KX-NTV, if extension number of KX-NTV is assigned.

KX-HDV430 answers the call from KX-NTV automatically at technical point of view in order to start video communication if this feature is enabled by KX-HDV430. Voice from KX-HDV430 is muted until "Off hook" manually. This feature cannot be used for group call because one of KX-HDV430 answers the call.

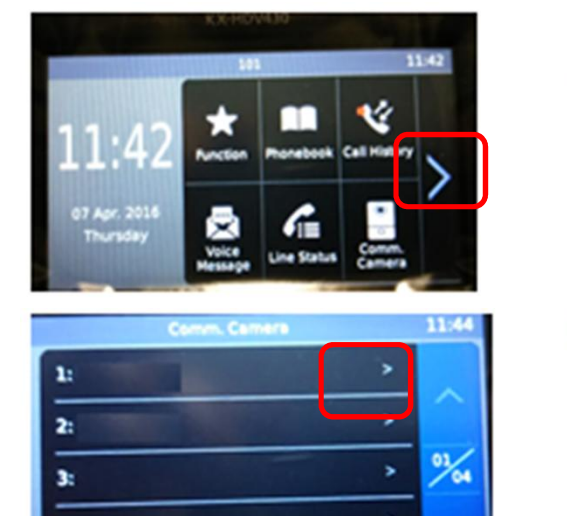

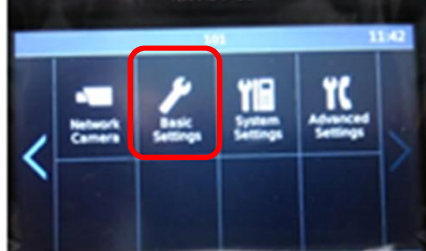

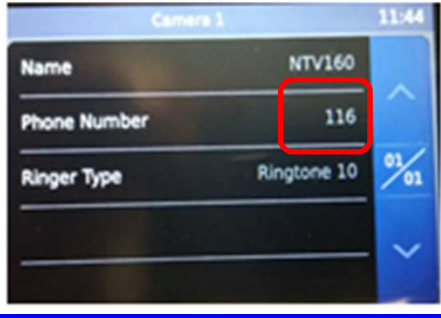

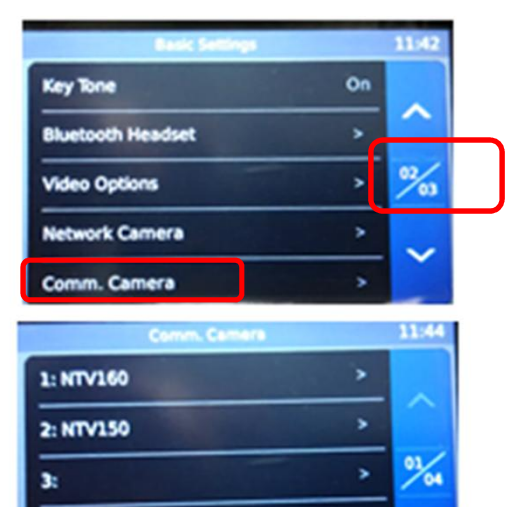

#### **35. Adjust General Settings.**

| X - N I V 150                    | >             |                 |               | <kx-ntv160< th=""><th> &gt;</th><th></th><th></th></kx-ntv160<> | >              |                |          |
|----------------------------------|---------------|-----------------|---------------|-----------------------------------------------------------------|----------------|----------------|----------|
|                                  | Home          | Client settings | Configuration |                                                                 | Home           | Client setting | s Config |
| P > General settings             |               |                 |               | SIP > General settings                                          |                |                |          |
| Call button outgoing number      |               |                 |               | Call button outgoing number                                     | r ———          |                |          |
| Basic mode                       |               |                 |               | Basic mode                                                      |                |                |          |
| Outgoing number                  | 11            | 1               |               | Outgoing number                                                 | 1              | 02             |          |
| ○ Advanced mode                  |               |                 |               | ⊖ Advanced mode                                                 |                |                |          |
| General settings                 |               |                 |               | General settings                                                | ſ              |                |          |
| Call ring duration               | 15            | se              | cond          | Call ring duration                                              | 1              | 5              | second   |
| Call duration                    | 60            | se              | cond          | Call duration                                                   | 6              | 0              | second   |
| Video monitor before answer      |               |                 |               | V deo monitor before an swer                                    |                |                |          |
| Ringback tone after finish vide  | monitor       |                 |               | Ringback tone after finish vide                                 | eo monitor     |                |          |
| Indication of call status when r | eceiving call |                 |               | ☑ Ir dication of call status when                               | receiving call |                |          |

Default of call ring duration is 30s. This is too long for demo. KX-HDV430 can call KX-NTV150 without tone by above programming example.

### 36. Adjust Video for KX-HDV430 display.

| Panasonic     | Home Client settings Configuration Langu |  |  |  |
|---------------|------------------------------------------|--|--|--|
| Media > Video |                                          |  |  |  |
| System        | Stream                                   |  |  |  |
| SIP           | Video settings for stream 1 (RTSP)       |  |  |  |
| Media         | ✓ Video settings for stream 2 (SIP)      |  |  |  |
| Image         | • H.264                                  |  |  |  |
| Video         | Frame size: 640x360 V                    |  |  |  |
| Audio         | Maximum frame rate: 30 fps V             |  |  |  |
| Network       | Intra frame period: 1 S V                |  |  |  |

#### 37. Assign 512 K bps to Maximum bit rate.

Media SVideo

| <ul> <li>Video settings for stream 1 (RTSP)</li> <li>Video settings for stream 2 (SIP)</li> </ul> | Default is 1000 K bps.<br>Default is too big if KX-NTV to call<br>SIP extension through internet. |
|---------------------------------------------------------------------------------------------------|---------------------------------------------------------------------------------------------------|
| <ul> <li>H.264</li> <li>Frame size:</li></ul>                                                     | 1280x720 ∨                                                                                        |
| Maximum frame rate:                                                                               | 30 fps ∨                                                                                          |
| Intra frame period:                                                                               | 1 S ∨                                                                                             |
| Video quality <li>Constant bit rate:</li> <li>Fixed quality.</li>                                 | Good ∨                                                                                            |
| Quality.                                                                                          | Customized ∨                                                                                      |
| Maximum bit rate:                                                                                 | 512 Kbps [20~8000]                                                                                |

### Thank you !

https://namlong.vn Hotline: 092 888 2345

### Revision

| Date           | No.                          | Change                                     |
|----------------|------------------------------|--------------------------------------------|
| June 30, 2015  | All                          | First draft                                |
| July 23, 2015  | All                          | 2nd draft                                  |
| June 15, 2016  | All                          | 3rd draft                                  |
| July 28, 2016  | All                          | Step by step guide was divided for KX-NTV. |
|                |                              | First official release                     |
| August 5, 2016 | 16 (Page 10)<br>31 (Page 19) | Default of SIP port number is 5060.        |
|                | 26 (Page 17)                 | Remove LAN.                                |
|                | 33 (Page 21)                 | SLT is used as example for group call.     |
|                | 36 (Page 24)                 | Recommendation of frame size was revised.  |
|                |                              |                                            |